## accelerator cc>>>

# Inspection Reports

#### How to:

Access your inspections list

Filter by date, inspector, location, etc.

Export your data to excel or PDF

Create a Notification list for sending reports internally to managers or externally to clients

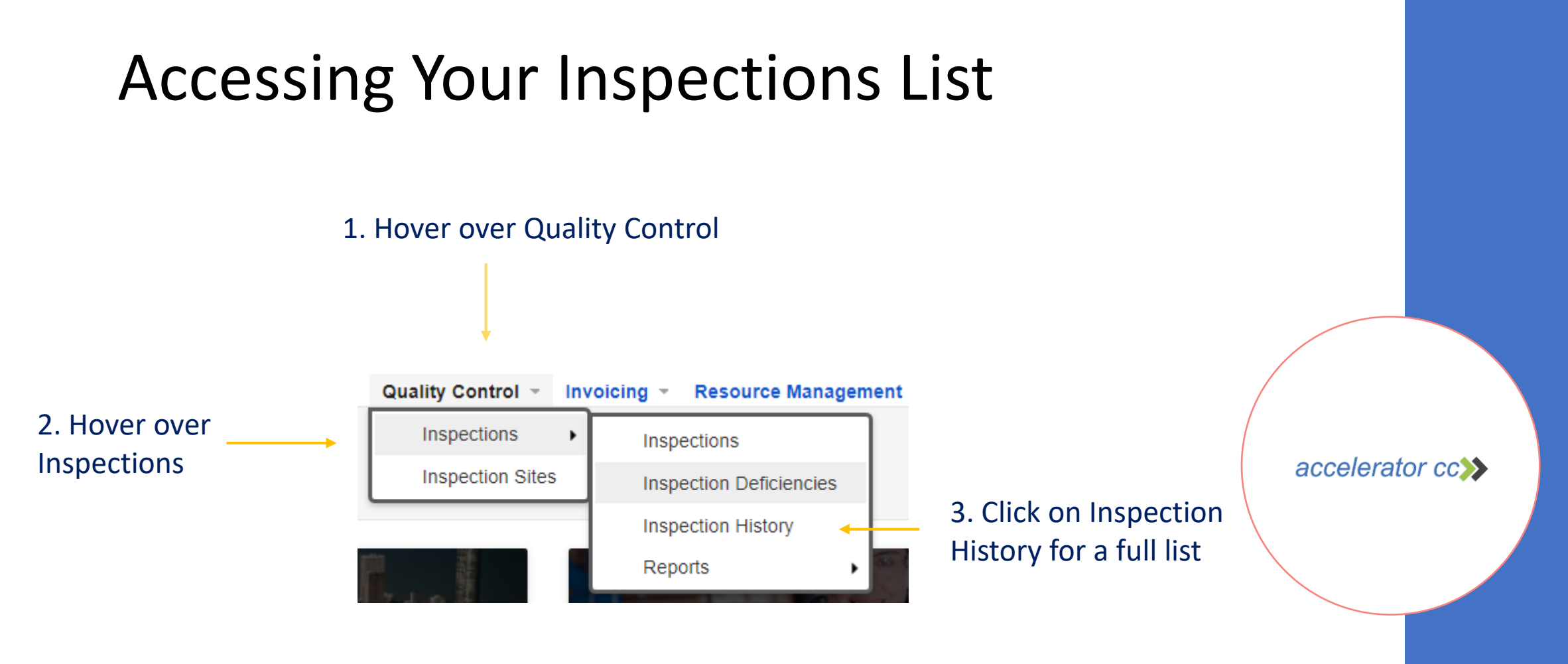

## You will see a list of all Completed Inspections

Inspection History

| , ,                                                |                      |              |                |                    |                              |              |             |                 |                      |  |
|----------------------------------------------------|----------------------|--------------|----------------|--------------------|------------------------------|--------------|-------------|-----------------|----------------------|--|
| This is a list of inspection history.              |                      | Click or     | n Inspection E | Date to start a fi | ilter                        |              |             |                 |                      |  |
| Quick Find P Report -                              |                      |              |                |                    |                              |              |             | View:           | Inspection History * |  |
| Service Location                                   | Account Name         | Date Filters | •              | Envelo             | Site                         | e Manager    | Supervisor  | Inspection Date | Score %↓             |  |
| Kohl Offices Corp HQ                               | Kohl Enterprise      | Dato Filtoro |                | Equais             | gh n/a                       |              | n/a         | 9/25/2019       | 100.00               |  |
| FSG Main                                           | TSG Software         | Filter       |                | Does Not Equal     | Bol                          | b Brown      | Deiry Rubio | 12/30/2019      | 100.00               |  |
| FSG Main                                           | TSG Software         | 7/14/2020    |                |                    | Bot                          | b Brown      | Deiry Rubio | 1/30/2020       | 100.00               |  |
| Call Center                                        | Pope Enterprises     | 1/14/2020    |                | Before             | Mic                          | chael E Pope | Bob Brown   | 2/13/2020       | 100.00               |  |
| TSG Main                                           | TSG Software         | 7/16/2020    |                | After              | Bot                          | b Brown      | Deiry Rubio | 5/20/2020       | 100.00               |  |
| FSG Main Compliance                                | TSG Software         | 7/47/2020    |                |                    | Bot                          | h Brown      | Deiny Rubio | 6/12/2020       | 100.00               |  |
| ISG Main Compliance                                | liance TSG Software  |              |                | Between            | Inspection Date between      |              |             |                 | 100.00               |  |
| ehigh Finance Center Staff Compliance              | Lehigh School Univ   | 7/20/2020    |                | Tomorrow           |                              |              |             |                 | 100.00               |  |
| ACC North Building                                 | ACC Properties       | 0.1510.000   |                | Tomorrow           |                              |              |             |                 | 100.00               |  |
| Ben & Jerry's Ice Cream Research Center Compliance | Ben & Jerry's Ice Cr | 8/5/2020     |                | Today              |                              |              |             |                 | 100.00               |  |
| Ben & Jerry's Ice Cream Research Center Compliance | Ben & Jerry's Ice Cr | 8/10/2020    |                | Mastandau          | and                          |              |             |                 | 100.00               |  |
| FSG Main                                           | TSG Software         | 0/10/2020    |                | resterday          |                              |              |             |                 | 100.00               |  |
| ehigh Finance Center Staff Compliance              | Lehigh School Univ   | 8/11/2020    |                | Next Week          |                              |              |             |                 | 100.00               |  |
| FSG Main                                           | TSG Software         | 8/25/2020    |                | Heat Week          | 9                            |              |             |                 | 100.00               |  |
| ACC North Building                                 | ACC Properties       | 0/23/2020    |                | This Week          |                              |              | 014         | -               | 100.00               |  |
| FSG Main                                           | TSG Software         | 8/31/2020    |                | Last Wook          |                              |              | OK          | Canc            | el 99.72             |  |
| ISG Main                                           | TSG Software         | 0/4/2020     |                | Last Week          |                              |              |             |                 | 99.58                |  |
| ISG Main                                           | TSG Software         | 9/1/2020     |                | Next Month         | Bot                          | b Brown      | Deiry Rubio | 5/15/2020       | 99.58                |  |
| ISG Main                                           | ISG Software         | 9/2/2020     |                |                    | Bot                          | b Brown      | Deiry Rubio | 5/20/2020       | 99.58                |  |
| ACC North Building                                 | ACC Properties       | 0.00.0000    |                | This Month         | 📱 Betwe                      | en allo      | ows you to  | 020             | 99.54                |  |
| ACC North Building                                 | ACC Properties       | 9/3/2020     |                | Last Month         |                              |              |             |                 |                      |  |
|                                                    |                      | 9/8/2020     |                | Lust monar         | choose a specific date range |              |             |                 |                      |  |
|                                                    |                      |              |                | Next Quarter       |                              |              |             |                 |                      |  |
|                                                    |                      | 9/9/2020     |                | This Quarter       |                              |              |             |                 |                      |  |
|                                                    |                      | 9/10/2020    | <b>▲</b>       | This Quarter       |                              |              |             |                 |                      |  |
|                                                    |                      | 0, 10, 2020  |                |                    |                              |              |             |                 |                      |  |

Select Date Filter to choose from a list of date options

## **To Create a Filtered Report**

#### Inspection History

| This is a list of inspection history.      |          |                                                                    |                   |                 |                     | _              |               |                 |                    |
|--------------------------------------------|----------|--------------------------------------------------------------------|-------------------|-----------------|---------------------|----------------|---------------|-----------------|--------------------|
| Quick Find                                 | Report - | <b>←</b>                                                           | -After filtering, | click on re     | port and sele       | ect your rep   | oort type     | View: Ins       | spection History 🔹 |
| Service Location                           |          | PDF Document                                                       | Account Campaign  | Branch          | Inspection Type     | Site Manager   | Supervisor    | Inspection Date | Score %↓           |
| Kohl Offices Corp HQ                       |          | View items as Adobe PDF document.<br>Requires a compatible reader. | Telemarking       | CTC             | Client Walk Through | n/a            | n/a           | 9/25/2019       | 100.00             |
| TSG Main                                   |          |                                                                    | BOMA              | Lehigh Valley   | Daily               | Bob Brown      | Deiry Rubio   | 12/30/2019      | 100.00             |
| TSG Main                                   |          | Multipage Image<br>View items as a multipage TIFF image.           | BOMA              | Lehigh Valley   | Daily               | Bob Brown      | Deiry Rubio   | 1/30/2020       | 100.00             |
| Call Center                                |          |                                                                    | LEED              | n/a             | Nightly Report      | Michael E Pope | Bob Brown     | 2/13/2020       | 100.00             |
| TSG Main                                   |          |                                                                    | BOMA              | King of Prussia | Daily               | Bob Brown      | Deiry Rubio   | 5/20/2020       | 100.00             |
| TSG Main Compliance                        |          | Spreadsheet                                                        | BOMA              | King of Prussia | Compliance          | Bob Brown      | Deiry Rubio   | 6/12/2020       | 100.00             |
| TSG Main Compliance                        |          | View items in a formatted<br>Microsoft Excel spreadsheet.          | BOMA              | King of Prussia | Compliance          | Bob Brown      | Deiry Rubio   | 6/19/2020       | 100.00             |
| Lehigh Finance Center Staff Compliance     |          |                                                                    | Email Marketing   | Lehigh Valley   | Compliance          | n/a            | Bob Brown     | 6/19/2020       | 100.00             |
| ACC North Building                         |          |                                                                    | JLL               | n/a             | Daily               | Michael E Pope | Bob Brown     | 7/2/2020        | 100.00             |
| Ben & Jerry's Ice Cream Research Center Co |          | Microsoft Word                                                     | BOMA              | Atlanta - South | Compliance          | Bob Brown      | Jen Gallagher | 7/6/2020        | 100.00             |
| Ben & Jerry's Ice Cream Research Center Co |          | View items in a formatted<br>Microsoft Word document.              | BOMA              | Atlanta - South | Compliance          | Bob Brown      | Jen Gallagher | 7/6/2020        | 100.00             |
| TSG Main                                   |          |                                                                    | BOMA              | King of Prussia | Daily               | Bob Brown      | Deiry Rubio   | 7/7/2020        | 100.00             |
| Lehigh Finance Center Staff Compliance     | 1        | Lehigh School University                                           | Email Marketing   | Lehigh Valley   | Compliance          | n/a            | Bob Brown     | 7/15/2020       | 100.00             |
| TSG Main                                   |          | TSG Software                                                       | BOMA              | King of Prussia | Client Walk Through | Bob Brown      | Deiry Rubio   | 7/16/2020       | 100.00             |
| ACC North Building                         |          | ACC Properties                                                     | JLL               | n/a             | Daily               | Michael E Pope | Bob Brown     | 8/13/2020       | 100.00             |
| TSG Main                                   |          | TSG Software                                                       | BOMA              | Lehigh Valley   | Daily               | Bob Brown      | Deiry Rubio   | 1/15/2020       | 99.72              |
| TSG Main                                   |          | TSG Software                                                       | BOMA              | Lehigh Valley   | Daily               | Bob Brown      | Deiry Rubio   | 10/1/2019       | 99.58              |
| TSG Main                                   |          | TSG Software                                                       | BOMA              | King of Prussia | Daily               | Bob Brown      | Deiry Rubio   | 5/15/2020       | 99.58              |
| TSG Main                                   |          | TSG Software                                                       | BOMA              | King of Prussia | Daily               | Bob Brown      | Deiry Rubio   | 5/20/2020       | 99.58              |
| ACC North Building                         |          | ACC Properties                                                     | JLL               | n/a             | Client Walk Through | Michael E Pope | Bob Brown     | 1/21/2020       | 99.54              |
| ACC North Building                         |          | ACC Properties                                                     | JLL               | n/a             | Client Walk Through | Michael E Pope | Bob Brown     | 11/19/2019      | 99.44              |

#### Tip:

- A PDF report is non-editable
- Spreadsheet will allow you to edit and save the file after making any changes

## **Creating Notifications**

Log Book Jobs Work Orders Inspections Supply Shipments Equipment List Floor List Contacts Notifications

Please fill this form and click OK button to create a new service location notifications record. Click Cancel to return to the previous screen.

Record -

\* - indicates a required field

#### New Service Location Notifications

Complete the form. Make sure to enter all required fields.

Email Address

Nightly Report
Facility QC Report
Inspection QC Detailed Report
Inspection QC Summary Report
Inspection QC Non Grade Report
Compliance Report w/ Signature

1

Simply input the email address and select which reports that contact should receive In each Service Location, Notifications can be used to auto-send reports to unlimited contacts.

Go to Quality Control/Inspection Sites Open the Inspection Site and edit.